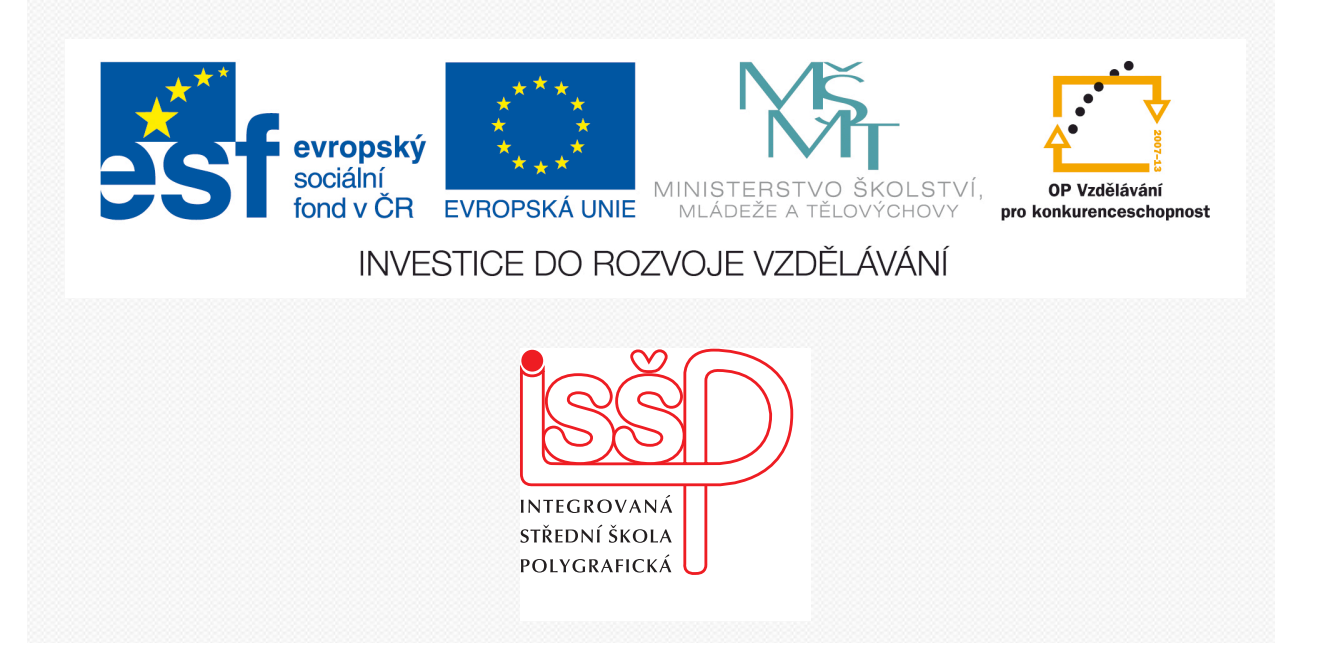

# Adobe Photoshop 13. Duplex

www.isspolygr.cz

Integrovaná střední škola polygrafická, Brno, Šmahova 110 Šmahova 110, 627 00 Brno

Interaktivní metody zdokonalující edukaci na ISŠP CZ.1.07/1.5.00/34.0538

ADOBE PHOTOSHOP Vytvořila: Bc. Blažena Kondelíková Vytvořila dne: 18. 2. 2013

DUM číslo: 13 Název: Duplex

Strana: 1/6

| Škola                                      | Integrovaná střední škola polygrafická, Brno, Šmahova 110 |
|--------------------------------------------|-----------------------------------------------------------|
| Ročník                                     | 1. a 3. ročník (SOŠ, SOU)                                 |
| Název projektu                             | Interaktivní metody zdokonalující proces edukace na ISŠP  |
| Číslo projektu                             | CZ.1.07/1.5.00/34.0538                                    |
| Číslo a název šablony                      | III/2 Inovace a zkvalitnění výuky prostřednictvím ICT     |
| Autor                                      | Bc. Blažena Kondelíková                                   |
| Tématická oblast                           | Photoshop                                                 |
| Název DUM                                  | Duplex                                                    |
| Pořadové číslo DUM                         | 13                                                        |
| Kód DUM                                    | VY_32_INOVACE_13_OV_KD                                    |
| Datum vytvoření                            | 18.2.2013                                                 |
| Anotace                                    | Prezentace učí žáky zabarvit šedoškálové obrázky          |
|                                            | do jemného barevného tónu                                 |
|                                            |                                                           |
| Pokud není uvedeno jinak, je uvedený mater | iál z vlastních zdrojů autora                             |

Integrovaná střední škola polygrafická, Brno, Šmahova 110 Šmahova 110, 627 00 Brno

Interaktivní metody zdokonalující edukaci na ISŠP CZ.1.07/1.5.00/34.0538

ADOBE PHOTOSHOP

DUM číslo: 13 Název: Duplex

Strana: 2/6

# **DUPLEX**

#### Duplexy, triplexy, kvadruplexy

 – jsou obrazy ve stupních šedi, tištěné dvěma, třemi a čtyřmi tiskovými barvami.

Nejčastěji se pro **stíny** užívá barva **černá**, pro **světla** barva **pestrá, přímá**, například barva **Pantone**.

Duplexy jsou ideální pro dvoubarevné tiskoviny nebo fotografie, u kterých chceme navodit atmosféru starých fotografií.

Obrazy mají lehký barevný nádech a výrazně zlepšený dynamický rozsah. Photoshop duplexy zobrazuje jako jednokanálové, 8bitové obrazy ve stupních šedi. Nemáme přístup k jednotlivým barevným kanálům obrazu, kanály se nastavují pomocí křivek v dialogovém okně – Volby Duplexu.

## Převod obrazu na Duplex Obraz CMYK > Režim >Stupně šedi Obraz > Režim > Duplex

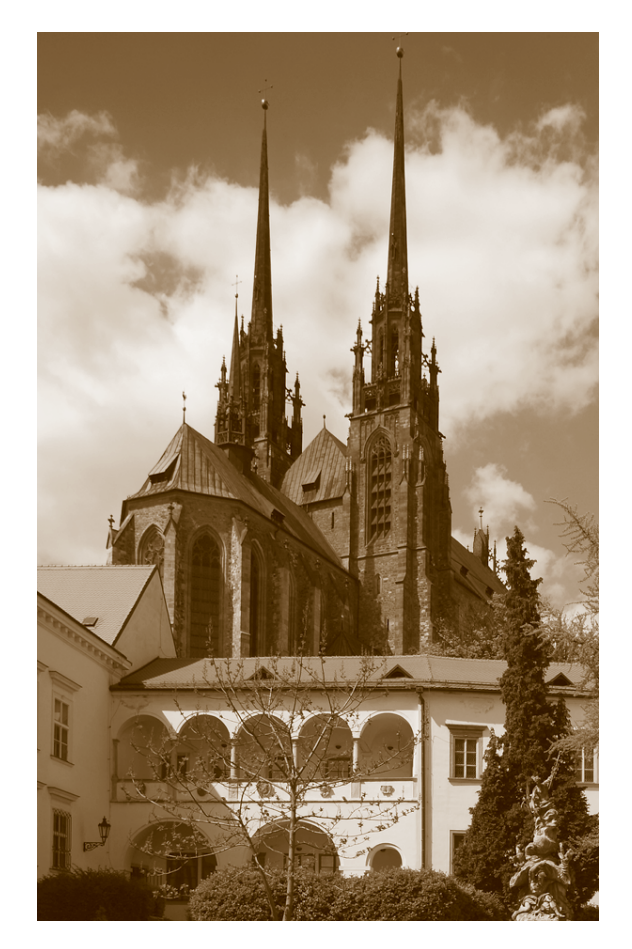

#### Vybereme typ – **Duplex**

Klepneme na vyplněný čtverec – pole barvy – vybereme barvu – Knihovna barev

Klepneme do pole s křivkou – duplexové křivky – nastavíme průběh duplexové křivky pro jednotlivé barvy Pokud je třeba nastavíme přetisk barev

Chceme-li vytvořit syté barvy, určíme tiskové barvy v sestupném pořadí – nejtmavší nahoře, nejsvětlejší dole

# Úpravy duplexové křivky

Tvar křivky určuje, jak je barva rozdělená ve stínech a světlech. Hodnotu tiskové barvy ovlivníme tvarováním křivky, nebo číselným zadáváním hodnot v procentech do textového pole.

U obrázku jsou nastavené tyto hodnoty v políčku barva:

v políčku 100 % zadaná hodnota 80 % (oblast stínu má o 20 % menší podíl barvy)

v políčku 70 % zadaná hodnota 60 %

v políčku 50 % zadaná hodnota 35 %

Integrovaná střední škola polygrafická, Brno, Šmahova 110 Šmahova 110, 627 00 Brno

Interaktivní metody zdokonalující edukaci na ISŠP CZ.1.07/1.5.00/34.0538

ADOBE PHOTOSHOP

DUM číslo: 13 Název: Duplex Podle zadaných hodnot si Photoshop vygeneruje Duplexovou křivku

Photoshop má již vytvořeny sady přednastavení užívající oblíbené barvy a duplexové křivky. V nabídce přednastavení nemusíme vytvářet vlastní, ale vybereme z předvolené sady. Každá barva ze seznamu nabízí čtyři varianty. U první získáme největší hodnotu barvy, u čtvrté nejslabší.

# Zobrazení jednotlivých barev duplexového obrazu

Pokud potřebujeme pro kontrolu prohlížet jednotlivé barevné separace, obraz převedeme do vícekanálového režimu.

## Obraz > Režim > Vícekanálový

Pokud provedeme nějaké změny, nemůžeme obraz vrátit do původní duplexové podoby. Zpět se vracíme Úpravy > Zpět Vícekanálový

# Duplexový efekt pouze na části obrazu

Převedeme duplexový obraz do vícekanálového režimu Obraz > Režim > VícekanálovýOznačíme kanál barvy a vybereme nástrojem pro výběr, nebo perem, oblast na kterou chceme duplexový efekt. Pozadí odmažeme. V(běr > Doplněk (označíma pozadí)

Výběr > Doplněk (označíme pozadí) Úpravy > Odstranit

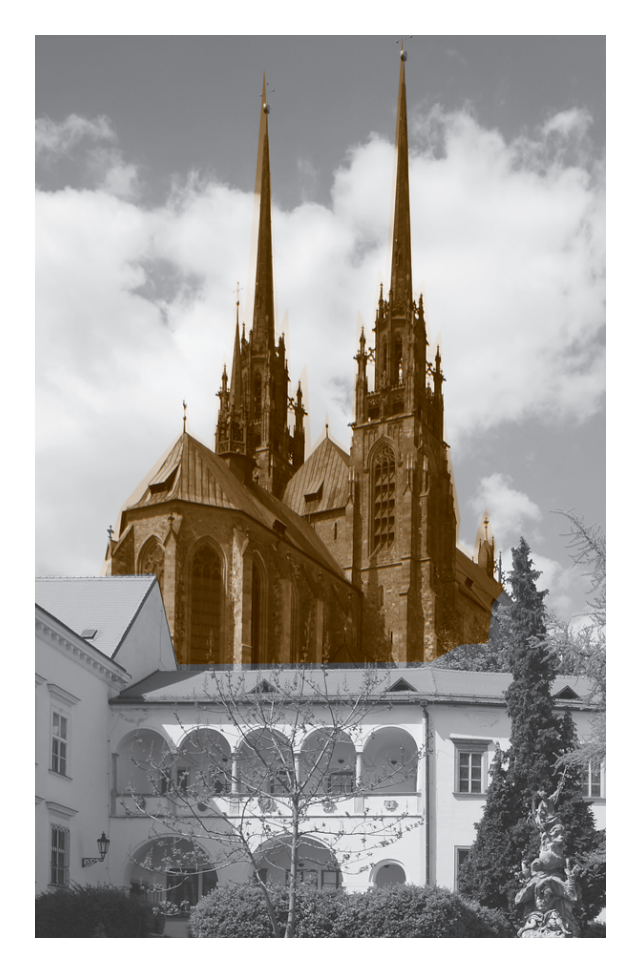

# Ukládání Duplexových obrázků

# Export duplexových obrazů do jiných aplikací

Pro export musíme duplexový obraz uložit ve formátu

## EPS nebo PDF.

U vícekanálového do formátu DCS 2.0.

Integrovaná střední škola polygrafická, Brno, Šmahova 110 Šmahova 110, 627 00 Brno

Interaktivní metody zdokonalující edukaci na ISŠP CZ.1.07/1.5.00/34.0538

ADOBE PHOTOSHOP

DUM číslo: 13 Název: Duplex

# Duplex

# Otevřu obrázek a převedu do Režimu

Stupně šedi
Obraz – Režim – Duplex
Obraz – Režim – Vícekanálový

# Duplexový efekt pouze na části obrazu

Převedeme duplexový obraz do vícekanálového režimu *Obraz > Režim > Vícekanálový* 

**Označíme kanál barvy** a vybereme nástrojem pro výběr, nebo perem, oblast na kterou chceme duplexový efekt.

Pozadí odmažeme.

 $\theta$ 

\$ T <u>\$ 27</u> ይ ල ල ල

0

Výběr > Doplněk (označíme pozadí) Úpravy > Odstranit

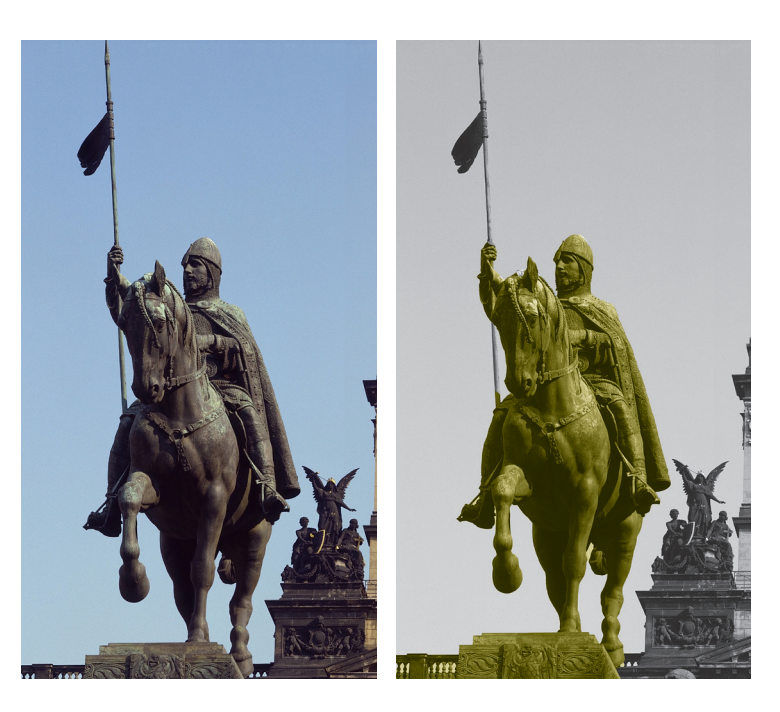

Na výběr jezdce použijeme nástroj pro rychlý výběr pak převedu do Režimu – Stupně šedi

|          | Adobe Photoshop                                                                 |   |       |              |             | Volby duplexu |         |
|----------|---------------------------------------------------------------------------------|---|-------|--------------|-------------|---------------|---------|
|          | Vypustit barevné informace?                                                     |   | Před  | nastavení: 🕥 | vellow bl 1 | <b>;</b> E    | ОК      |
| <b>A</b> | Chcete-li nastavit převod, použijte příkaz<br>Obraz > Přizpůsobení > Černobílý. |   |       | Typ: (       | Duplex 🔹    |               | Zrušit  |
|          | Zrušit Vypustit                                                                 | • | Tiska | ová barva 1: | Black       |               | A Named |
|          | Příště nezobrazovat                                                             |   | Tiske | ová barva 2: | Yello       | w             |         |
| MARCH I  |                                                                                 |   | Tiske | ová barva 3: |             | ]             |         |
|          | MAR                                                                             |   | Tiske | ová barva 4: |             |               |         |
|          | A SMR                                                                           |   | Pře   | tisk barev   | )           |               |         |
|          |                                                                                 |   |       |              |             |               |         |

Zabarvení v Duplexu

Integrovaná střední škola polygrafická, Brno, Šmahova 110 Šmahova 110, 627 00 Brno

11111

Interaktivní metody zdokonalující edukaci na ISŠP CZ.1.07/1.5.00/34.0538

# ADOBE PHOTOSHOP

DUM číslo: 13 Název: Duplex

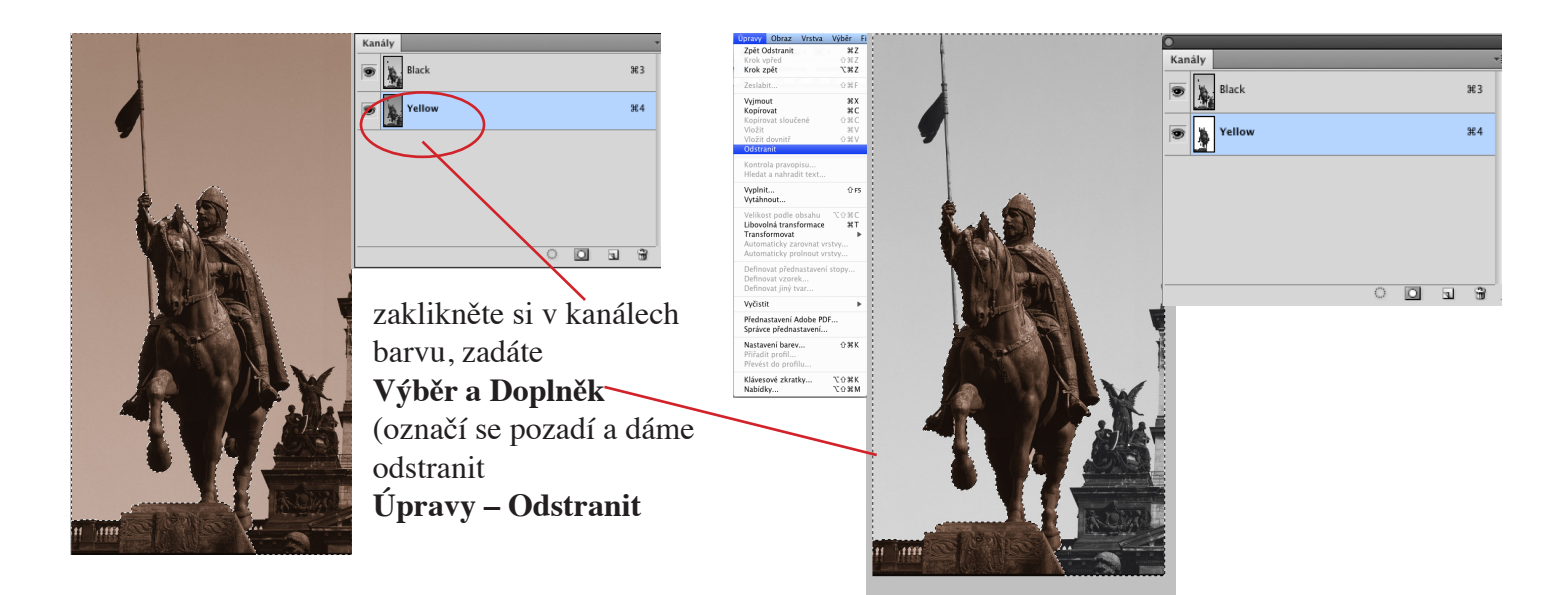

## Export duplexových obrázků do jiných aplikací

Uložit psd a pak export nebo *Uložit jako* u vícekanálového do formátu **DCS 2.0** to se nám uloží jako **eps** 

## Otázky

Co je to Duplex a k jakým obrázkům se používá? Kolik barev se používá při Duplexy, Triplexyu, Kvadruplexu? V jakém barevném režimu musí být obrázek pro převedení do Duplexu? V jakém formátu musí být uložený Duplex?

Úkol: Vytvořte z přiloženého obrázku Duplex

#### Zdroje

V. Kovařík – Adobe Photoshop v praxi, vydání první, vydala Grada Publishing, a.s., 2003, ISBN 80-247-0583-4 Kolektiv autorů – Velká kniha skenování, úprava obrázků a tisk, druhé a rozšířené vydání, vydalo nakl. UNIS Publishing, s.r.o., 2000, ISBN 80-86097-50-1 Obrázky použité z vlastních zdrojů – Brno, Karel Neubert – Praha

Integrovaná střední škola polygrafická, Brno, Šmahova 110 Šmahova 110, 627 00 Brno

Interaktivní metody zdokonalující edukaci na ISŠP CZ.1.07/1.5.00/34.0538

ADOBE PHOTOSHOP

DUM číslo: 13 Název: Duplex

Strana: 6/6